## How to Enter the 2014 Hockey Illawarra South Coast Tipping Competition

Go to the mysportstips website and create a free account: <u>http://mysportstips.net/</u>

Click on the "New User? Join Now" located below the LOG IN button

| ← → C n mysportstips.net                                                                                                    | ج> الس                                                                                                    |
|----------------------------------------------------------------------------------------------------|----------------------------------------------------------------------------------------------------|
| 🛿 Apps 🙁 Google 🦳 Imported From IE 🔧 Settings                                                                                                    | C Other bookma                                                                                                    |
| mysportstips.net                                                                                                    | FEATURES FAQ HELP JOIN CONTACT US                                                                                                    |
| Log in                                                                                                    | Competitions & Optional Pricing Options                                                                                                    |
| Please enter your email address and password to log into your wyspert+tip2xet account. Email: * Password: * LOG IN [foract_password2] [foract_password2] [foract_pass | Free Competitions<br>* Join now to create your FREE<br>* your Arites Account<br>* You do not have to pay anything if you are<br>the participant in any tipping competition<br>your colleague has created <sup>1</sup> .                                                                                                    |
| What is mysportstips.net<br>With mysportstips.net<br>With mysportstips.net you can quickly and easily create your own custom<br>tipping competition and have people participate in it online. You will be able<br>to create a tipping competition for any league and any code, because you<br>will be the one who enters in the fixtures. Say goodbye from having to search<br>for participants weekly tips in an email or a formult fread, and then having to<br>use a spreadsheet to manually update tips and create a weekly ladder. This<br>is error prone and very time consuming, especially if you have quite a few<br>people participating in your tipping competition.<br>This is where mysportstips.ret comes to the rescue. For a low set up fee, you<br>will be able to create a custom tipping competition for any league, big or<br>small, word wide. The beauty of mysportstrays, ret is that you satup the whole<br>system. You create the team names, the rounds, choose who is playing<br>who, and that is pretty much the hardest work you will have to do all season.<br>When you set up your tipping competition, and you do after that is update the<br>tips has alcerting the interm (or farm), and all your oparticing the tip.                                                                                                    | <ul> <li>Low Custom Competition Setup Cost</li> <li>Tipping Competition Managers start<br/>setting up your custom tipping<br/>competition quickly and easily by entering<br/>who, then it is all automated.</li> <li>Once you set up your tipping competition, you can start<br/>inviting participants.</li> <li>We provide a flexible and risk free payment option. You have<br/>21 days to pay, and any participant can pay on your behalf if<br/>required.</li> <li>For a low introductory<sup>2</sup> price of only \$29 AUD per season,<br/>you can run your own custom tipping competition, and do<br/>better things with your Sunday nights or Monday mornings<br/>then update tips and ladders after every round.</li> </ul> |

Once you are registered you will be able to join the tipping competition.

| ✓ mysportstips.net   online: x                                                                                                    |
|----------------------------------------------------------------------------------------------------|
| ← → C D mysportstips.net/my-competitions.aspx                                                                                                    |
| 🗰 Apps 💈 Go Ne 🗀 Imported From IE 🔦 Settings                                                                                                    |
| To you want Google Chrome to save your password? Save password Never for this site ×                                                                                             |
| mysportstips.net TIPPING FEATURES FAQ HELP CONTACT US                                                                                                    |
| MY TIPPING COMPS: Please join or create a competition 🔻 MY ACCOUNT JOIN COMP CREATE COMP LOG OUT Welcome Wes, your local date & lime is Thursday, 13 March 2014 02:40PM [change] |
| Hi Wes,                                                                                                    |
| You are not yet participating in any tipping competitions.                                                                                                    |
| Click here to join a tipping competition<br>Click here to create a tipping competition                                                                                           |
|                                                                                                    |
|                                                                                                    |
| Copyright © wyspertstips.et 2006 About Us Testimonials Developers Privacy Policy Terms of Use Agreement Payments 2006                                                            |
| ste design, development and hosting by Web Panache Melbourne                                                                                                    |
|                                                                                                    |

Click on the "Join a tipping competition"

Enter the competition number and password and click join competition

Competition Number: 10388 Competition Password: hockey

| 💎 mysportstips.net   online s                    | ×                                                            | 10-10-1                                 |                   | August 1           |                                     |                                                              |  |
|--------------------------------------------------|--------------------------------------------------------------|-----------------------------------------|-------------------|--------------------|-------------------------------------|--------------------------------------------------------------|--|
| ← → C 🗋 mysport                                  | stips.net/join-competition.aspx                              |                                         |                   |                    |                                     |                                                              |  |
| 👯 Apps 🚦 Google 🗀 Imp                            | orted From IE 🔌 Settings                                     |                                         |                   |                    |                                     | 🗀 Other bookmarks                                            |  |
| <b>M</b>                                         | ysportstips.net                                              |                                         |                   | TIPPING FEA        | TURES FAQ H                         | ELP CONTACT US                                               |  |
| MY TIPPING COMPS: PI                             | ease join or create a competition ▼                          | MYACCOUNT <u>JO</u>                     | IN COMP CREAT     | TE COMP LOG OUT    | Welcome Wes, ye<br>Thursday, 13 Mar | our local date & time is<br>ch 2014 02:52PM [ <u>change]</u> |  |
| Join a Tipping Com                               | petition                                                     |                                         |                   |                    |                                     |                                                              |  |
| If you want to participate in<br>password below. | an existing mysportstips.net tipping com                     | oetition, please enter                  | the competition n | umber and the comp | petition                            |                                                              |  |
| Competition Number: *                            | 10388                                                        |                                         |                   |                    |                                     |                                                              |  |
| Competition Password: *                          | hockey                                                       |                                         |                   |                    |                                     |                                                              |  |
|                                                  | JOIN COMPETITION                                             |                                         |                   |                    |                                     |                                                              |  |
|                                                  |                                                              |                                         |                   |                    |                                     |                                                              |  |
|                                                  |                                                              |                                         |                   |                    |                                     |                                                              |  |
|                                                  |                                                              |                                         |                   |                    |                                     |                                                              |  |
|                                                  |                                                              |                                         |                   |                    |                                     |                                                              |  |
|                                                  |                                                              | ,,,,,,,,,,,,,,,,,,,,,,,,,,,,,,,,,,,,,,, |                   |                    |                                     |                                                              |  |
| Copyright© mysportstips.net 20                   |                                                              |                                         |                   |                    |                                     | Payments                                                     |  |
| site design, development and hosti               | ste design, development and hosting by Web Panache Melbourne |                                         |                   |                    |                                     |                                                              |  |
|                                                  |                                                              |                                         |                   |                    |                                     |                                                              |  |

You have now successfully joined the competition.

| ♥ mysportstips.net   online : ×                                  | - 21-10          | ant frames  |          |                                |                                                                   |
|------------------------------------------------------------------|------------------|-------------|----------|--------------------------------|-------------------------------------------------------------------|
| ← → C                                                            |                  |             |          |                                |                                                                   |
| 🗰 Apps 🚦 Google 🦳 Imported From IE 🔦 Settings                    |                  |             |          |                                | 📋 Other bookmarks                                                 |
| mysportstips.net                                                 |                  | TIPPI       | NG FEATU | RES FAQ                        | HELP CONTACT US                                                   |
| MY TIPPING COMPS: Please select V MY A                           | CCOUNT JOIN COMP | CREATE COMP | LOG OUT  | Welcome Wes,<br>Thursday, 13 M | your local date & time is<br>larch 2014 02:54PM [ <u>change</u> ] |
| Join a Tipping Competition                                       |                  |             |          |                                |                                                                   |
| Thank you, you have successfully joined the Tipping Competition: |                  |             |          |                                |                                                                   |
| Hockey Illawarra South Coast 2014                                |                  |             |          |                                |                                                                   |
| Good luck!                                                       |                  |             |          |                                |                                                                   |
| Click here to continue                                           |                  |             |          |                                |                                                                   |
|                                                                  |                  |             |          |                                |                                                                   |
|                                                                  |                  |             |          |                                |                                                                   |
|                                                                  |                  |             |          |                                |                                                                   |
|                                                                  |                  |             |          |                                |                                                                   |
|                                                                  |                  |             |          |                                |                                                                   |
| Copyright © mysportstips.net 2006 About Us                       |                  |             |          |                                | Payments PayPal                                                   |
| site design, development and hosting by Web Panache Melbourne    |                  |             |          |                                |                                                                   |
|                                                                  |                  |             |          |                                |                                                                   |
|                                                                  |                  |             |          |                                |                                                                   |

## How to entering your tips each week:

Go to the mysportstips website and login using your email address and password.

| V 🐨 mysportstips.net   online : X                                                                                                    | ×                       |
|----------------------------------------------------------------------------------------------------|-------------------------|
| ← → C  mysportstips.net/my-competitions.aspx                                                                                                    | 3 =                     |
| 🗰 Apps 🚦 Goʻnle 🧰 Imported From IE 🔦 Settings                                                                                                    | kmarks                  |
| P Do you want Google Chrome to save your password? Save password Never for this site                                                                                                    | ×                       |
| mysportstips.net                                                                                                    | JS                      |
| MY TIPPING COMPS: Please select • MY ACCOUNT JOIN COMP CREATE COMP LOG OUT Welcome Wes, your local date & tim<br>Thursday, 13 March 2014 02:56PM                                                                                                    | e is<br><u>change</u> ] |
| Hockey Illawarra South Coast N/A N/A Sound 1 closes on Sat 22 Mar 14<br>2014<br>Hockey Illawarra South Coast 2014                                                                                                    |                         |
|                                                                                                    |                         |
| Copyright © #ysport+stips.net 2006 About Us Testimonials Developers Privacy Policy Terms of Use Agreement Payments by Payments by Payments |                         |
| site design, development and hosting by Web Panache Melbourne                                                                                                    |                         |
|                                                                                                    |                         |

Click on the Competition – HockeyIllawarra South Coast 2014 and the tipping competition ladder will be displayed.

| → C D mysportstips.net/my-competitions-ladder.aspx?6964=3130333838 |                                                          |                                |                                         |                                                                                       |  |
|--------------------------------------------------------------------|----------------------------------------------------------|--------------------------------|-----------------------------------------|---------------------------------------------------------------------------------------|--|
| Apps <u>8</u> Google                                               | 🛅 Imported From IE \prec Setting                         | 15                             |                                         | Cther bookmarks                                                                       |  |
|                                                                    | mysportstips.ne                                          | +                              | TIPPING FEATURES                        | FAQ HELP CONTACT US                                                                   |  |
| MY TIPPING COMP                                                    | S: Hockey Illawarra South Co<br>DDER MY TIPS & RESULTS C | ast 2014 V MY ACCOUNT JOIN COM | IP CREATE COMP LOG OUT Wel<br>Thu       | come Wes, your local date & time is<br>rsday, 13 March 2014 02:56PM [ <u>change</u> ] |  |
| Tipping Comp                                                       | etition Ladder                                           |                                |                                         |                                                                                       |  |
| Position                                                           | Tipper                                                   | Rounds Points                  | Total Points Histo                      | гу                                                                                    |  |
| 1                                                                  | Administrator                                            |                                | N/A                                     |                                                                                       |  |
| 2                                                                  | Moe                                                      |                                | NI/A                                    |                                                                                       |  |
| -                                                                  | WC3                                                      |                                | N/A                                     |                                                                                       |  |
| E.                                                                 | ¥¥63                                                     |                                | WA                                      |                                                                                       |  |
| L                                                                  | ¥¥63                                                     |                                | N/A                                     |                                                                                       |  |
| spyright © mysport≠t                                               | ps.net 2006                                              | About Us Testimonials Develo   | N/A                                     | Igreement Paymonts REVEAL                                                             |  |
| ₽<br>pyyright © nyspect≠t                                          | pr.net 2006<br>and hosting by Web Panache Melbou         | About Us Testimonials Develo   | N/A opers Privacy Policy Terms of Use / | greement Payments (2002)<br>by by                                                     |  |

Click on My Tips and Results to enter or view your tips.

| 🐨 mysportstips.net   onl                                                                             | nes ×                                                                                                    | x 250x26064=2120222828 |                                             |                                                                           |
|----------------------------------------------------------------------------------------------------|----------------------------------------------------------------------------------------------------|------------------------|---------------------------------------------|---------------------------------------------------------------------------|
|                                                                                                    | portsups.net/my-competitions-up                                                                                                    | 5.d5pX:0904-5150555656 |                                             | 🖾 🔀 =                                                                     |
| Apps o obugie                                                                                        | J Imported Hom It. Settings                                                                                                    |                        |                                             |                                                                           |
| MY TIPPING COMPS:<br>COMPETITION LADDE<br>My Tipping Com<br>Select Round: Round<br>Round 1 closes on | Hockey Illawarra South Coast 2014<br>R MY TIPS & RESULTS COMPETITION<br>petition Tips & Results<br>d 1<br>Saturday, 22 March 2014 @ 02:30 | MYACCOUNT JOIN COMP    | CREATE COMP LOG OUT<br>Welcome<br>Thursday, | Wes, your local date & time is<br>13 March 2014 02:57PM [ <u>change</u> ] |
| A You have NOT ye                                                                                    | et submitted your tips in for Round 1.<br>me Home Team                                                                                    | Away Team              | Your Tip                                    |                                                                           |
| Sat 22 Mar 14 @ TBA                                                                                  | Albion Park (W)                                                                                                    | vs Jamberoo (W)        | Please pick ▼                               |                                                                           |
| Sat 22 Mar 14 @ TBA                                                                                  | Avondale (W)                                                                                                    | vs Falcons (W)         | Please pick ▼                               |                                                                           |
| Sat 22 Mar 14 @ TBA                                                                                  | Figtree Unanderra (W)                                                                                                    | vs University (W)      | Please pick •                               |                                                                           |
| Sat 22 Mar 14 @ TBA                                                                                  | Railway Greys (W)                                                                                                    | vs Gerringong (W)      | Please pick                                 |                                                                           |
| Sun 23 Mar 14 @ 03:                                                                                  | 15PM Albion Park RSL (M)                                                                                                    | vs Robertson (M)       | Please pick ▼                               |                                                                           |
| Sun 23 Mar 14 @ 03:                                                                                  | 15PM Dapto (M)                                                                                                    | vs Wests Illawarra (M) | Please pick ▼                               |                                                                           |
| Sun 23 Mar 14 @ 03:                                                                                  | 15PM University (M)                                                                                                    | vs Mittagong (M)       | Please pick ▼                               |                                                                           |
|                                                                                                    | SUBMIT /                                                                                                    | UPDATE YOUR TIPS       |                                             |                                                                           |

Click on Competition Details to view the competition rules.

Any questions or enquiries should be emailed to <a href="https://www.hockey.com.au">https://www.hockey.com.au</a> https://www.hockey.com.au</a>

Good luck with your 2014 tips.